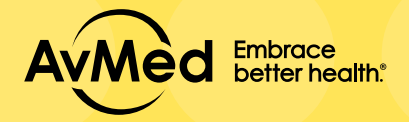

## Cómo registrarte en el PORTAL DE MIEMBROS

1. Visita Espanol.AvMed.org y haz clic en "Ingresar" en la esquina derecha y selecciona "Miembros".

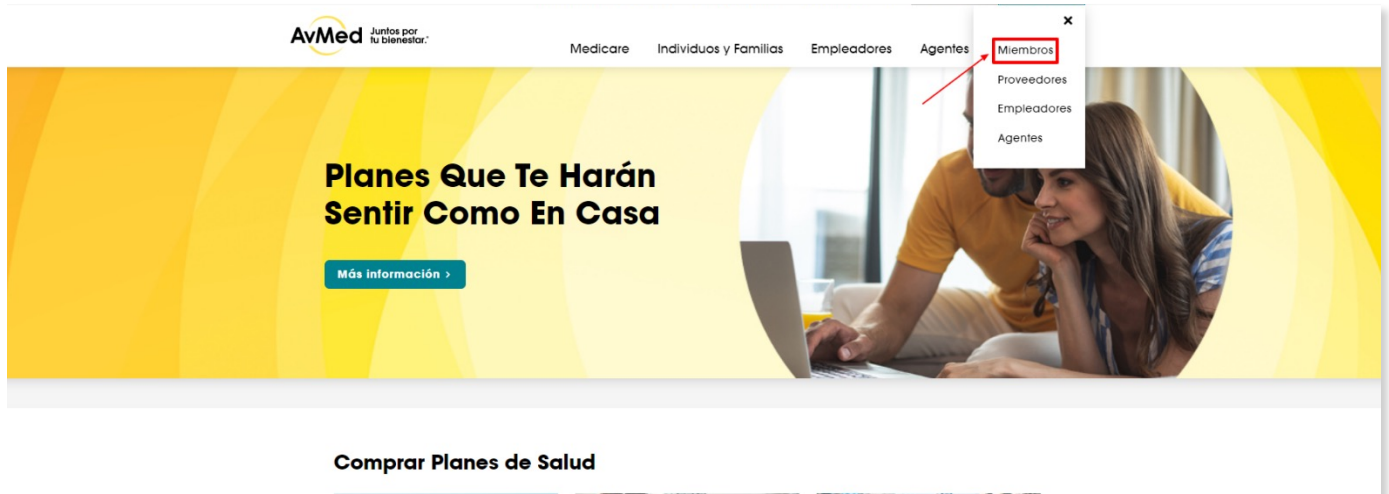

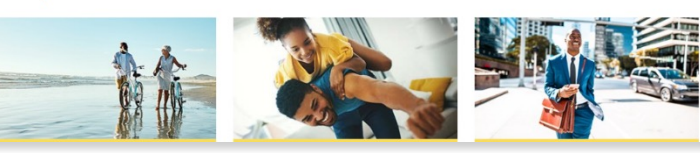

2. Registrate haciendo clic en el enlace "Register" en la pantalla de inicio del portal para Miembros.

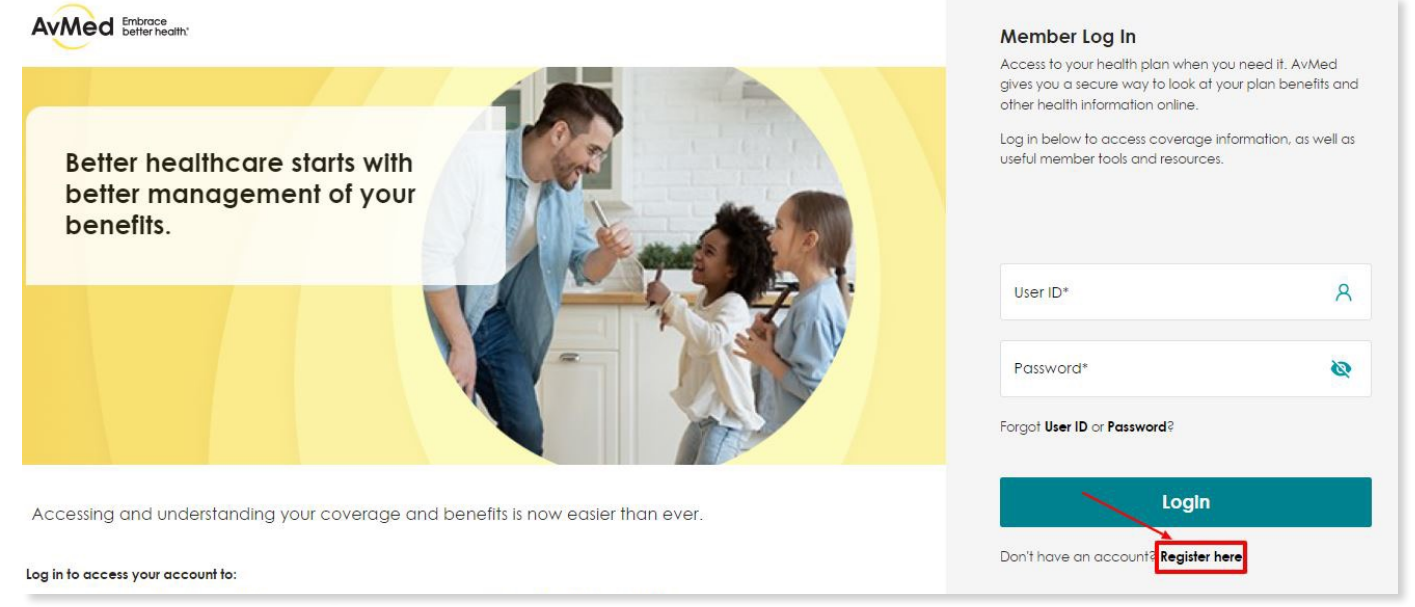

 Completa todos los campos en el formulario de registro, revisa los Términos y Condiciones y selecciona la casilla de verificación "I agree" para optar por recibir nuestras notificaciones por correo electrónico y mensajes de texto. Luego haz clic en "Register."

| vMed Embrace<br>befler health:                                                                                                    |                                                                                                    | Font Size 😑 🕀                                                                                                    |
|----------------------------------------------------------------------------------------------------|----------------------------------------------------------------------------------------------------|----------------------------------------------------------------------------------------------------|
| egistration<br>continuing, you represent and acknowledge that you are at lea<br>zesentative, parent or legal guardian of the Awled member w<br>u agree to Awled's <u>Terms and Conditions</u> | ast 13 years old and you are an AvMed member or the authorized<br>hase personal information will be accessed through this website, and that                                                                                                    | Already have an account? Sign in                                                                                                    |
| uired fields are indicated with an asterisk (*)                                                                                                    |                                                                                                    | o tu número de seguro social.                                                                                                    |
|                                                                                                    |                                                                                                    |                                                                                                    |
| Member ID* A                                                                                                    | Social Security Number* 🚱 🔒                                                                                                    | Date of Birth*                                                                                                    |
| I am registering for a Member portal account for my depen                                                                                                    | dent child that has a child only plan with AvMed.                                                                                                    |                                                                                                    |
| mographic Information                                                                                                    |                                                                                                    |                                                                                                    |
| ikt Nome: Lost Nome:                                                                                                    |                                                                                                    |                                                                                                    |
|                                                                                                    |                                                                                                    |                                                                                                    |
| Home Phone:                                                                                                    | Ä                                                                                                    | Ingresa tu número de teléfono móvil<br>y selecciona la casilla para optar por<br>recibir nuestros mensajes de texto.                         |
| Mobile Phone     By clicking here. I authorize AvMed, its atfiliates, and service form as explained in the <u>Terms and Conditions</u>                                                        | providers to deliver, or cause to be delivered, calls and messages to me in                                                                                                    | i unencrypted                                                                                                    |
| ign up Information                                                                                                    |                                                                                                    | Selecciona el botón para crear tu cuenta.                                                                                                    |
| Create using Enrollment Portal account information Create new account                                                                                                    |                                                                                                    | Ingresa tu correo electrónico y selecciona<br>la casilla para optar por recibir<br>nuestros correos electrónicos                             |
| * Email Address                                                                                                    | User ID                                                                                                    |                                                                                                    |
| Use email address as User ID<br>/ I agree that AvMed may send emails to me in unencrypted<br>message, which may include legally required notices and c                                        | form as explained in the <u>Terms and Conditions</u> when AvMed believes such ther information.                                                                                                    | emails are appropriate for the                                                                                                    |
| Password*                                                                                                    | - A fileast 1 upper case characters.     - At least 1 upper case character.                                                                                                    |                                                                                                    |
| Re-enter Password*                                                                                                    | - At least 1 number.<br>- At least 1 of these special characters -,\$,#,പ്രെട്ട്,@,l<br>- You cannot change your password more than once per day.                                                                                                    |                                                                                                    |
| urity Questions                                                                                                    |                                                                                                    |                                                                                                    |
| ecurity Question 1                                                                                                    | Answer 1                                                                                                    |                                                                                                    |
| security question 2 Select a Question                                                                                                    | Answer 2                                                                                                    |                                                                                                    |
| Security Question 3 Select a Question                                                                                                    | Answer 3                                                                                                    | Selecciona para optar por recibir<br>las comunicaciones electrónicamente.                                                                    |
| io Green, Go Paperless<br>o paperless to receive your communications decisionically. Signing up fo<br>all. We give <u>private and information</u> security the highest of priorities. Rea     | r paperiess communications does not preclude receiving certain communications via th<br>d our <u>Privacy Palicy</u> .                                                                                                    | he US Portal Service that are mandated by law and we are required to tend by<br>Selecciona la casilla para acceptar nuestros                 |
| Yes, I'd like to go paperless for available documents and I of                                                                                                    | agree to the <u>Terms and Conditions</u> .                                                                                                    | Términos y Condiciones.                                                                                                    |
|                                                                                                    |                                                                                                    |                                                                                                    |
| Lagree to the <b>Terms and Conditions</b> *<br>will receive email notifications and outomated calls or messages<br>sive communications for which prior express written consent or             | ges when AVMed believes such notifications are appropriate and message<br>agreement may be required, you may opt-out by deselecting the opt-in or<br>transmission that transmission and into the opt-opt opt-opt by the opt-opt-opt-opt-opt-opt-opt-opt-opt-opt- | and data rates may apply. If you opt-in above but later do not want to<br>heckbox. If you decide later to receive the email and or automated |

- 4. Una vez registrado, recibirás una pantalla que indica que tu cuenta está establecida. Haz clic en "OK", luego regresa a la pantalla de inicio de sesión del portal para Miembros para iniciar sesión inmediatamente con el nombre de usuario y contraseña que creaste.
- 5. Si no lo hiciste durante el proceso de registro y deseas optar por recibir nuestras notificaciones por correo electrónico y mensajes de texto, haz clic en el menú desplegable "Self Services and Resources" y selecciona el enlace "Set My Preferences".

| Doubleourd Authorizations & Belericity                                                                                             | My Renefits v Clarms Find Care & Estimate Casts v Rel Services and Res | ources y Shooping and Sovings Taols y |                 |
|----------------------------------------------------------------------------------------------------|------------------------------------------------------------------------|---------------------------------------|-----------------|
|                                                                                                    |                                                                        |                                       |                 |
| My Coverage                                                                                                    |                                                                        | No.                                   |                 |
| Member ID:                                                                                                    | View ID Card                                                           | -                                     |                 |
| PLAN NAME                                                                                                    |                                                                        | 316 64 0                              | 1.0             |
| Group Number B                                                                                                    | enefit Coverage Start Date Primary Care Physician                      | 1400                                  |                 |
|                                                                                                    |                                                                        | ALC: 10.00                            |                 |
|                                                                                                    |                                                                        | ALT                                   |                 |
|                                                                                                    |                                                                        | - Cestor                              |                 |
| I Need To                                                                                                    | Recent Claims (0)                                                      | - Curr                                | View All Claims |
| I Need To<br>Q Find a Doctor                                                                                                    | Recent Claims (0)                                                      | - Corto                               | View Al Claims  |
| I Need To<br>Q. Find a Doctor<br>B. Request ID Card                                                                                | Recent Claims (0)                                                      | - Cest                                | View Al Cleins  |
| I Need To<br>C Find a Doctor<br>Request ID Card<br>Set My Preferences                                                              | Recent Claims (0)                                                      |                                       | View All Cloims |
| I Need To<br>C Find a Doctor<br>Request ID Card<br>Set My Preferences<br>Set My Preferences<br>Set Add Primary Care Physician      | Recent Claims (0)                                                      |                                       | View Al Cloins  |
| I Need To<br>C Find a Doctor<br>Request ID Card<br>Set My Preferences<br>Set My Preferences<br>Set My Preferences                  | Recent Claims (0)                                                      | OUT-OF-NETWORK                        | View All Cloins |
| I Need To<br>C Find a Doctor<br>Request ID Card<br>Set My Preferences<br>Set My Preferences<br>Set My Preferences<br>Notifications | Secent Claims (0)                                                      | OUT-OF-NETWORK<br>Individual          | View Al Cloins  |

 Incluye tu correo electrónico y número de teléfono móvil en el cuadro de texto. Selecciona tus preferencias de idioma y envío de comunicaciones, y haz clic en "Save My Preferences."

|                                                                                                    |                                                                                                    | C                                                                                                    |                                                          | 🐣 Welcome 🗸 🗸                                          |
|----------------------------------------------------------------------------------------------------|----------------------------------------------------------------------------------------------------|----------------------------------------------------------------------------------------------------|----------------------------------------------------------|--------------------------------------------------------|
| Dashboard Authorizations & Referrals ~ My Ber                                                                                                    | efits                                                                                                    | esources Y Shopping and Savings                                                                                        | Tools ~                                                  |                                                        |
| et My Preferences<br>anage how you receive information from your heal                                                                                                    | h plan. Preferences may be updated at any time.                                                                                                    |                                                                                                    |                                                          |                                                        |
| Email Preference                                                                                                    |                                                                                                    |                                                                                                    |                                                          |                                                        |
| From time to time, we will send you information abo                                                                                                    | ut your plan and notification about your benefits and coverage on yo                                                                                                    | our email.                                                                                                    | Añade/Edita tu                                           | correo electrónico y                                   |
| • Yes, I want to receive emails.                                                                                                    |                                                                                                    |                                                                                                    | selecciona la o                                          | asilla para optar por                                  |
| O No, thank you. I prefer not to receive any emails                                                                                                    |                                                                                                    |                                                                                                    | recibir nuestro                                          | s correos electronicos.                                |
| Your registered contact Email ID is .<br>Do you want to change it? <b>Change Email</b>                                                                                            |                                                                                                    |                                                                                                    |                                                          |                                                        |
| *Email Address                                                                                                    | *Verify Email Address                                                                                                    |                                                                                                    |                                                          |                                                        |
| * Please note that this email address change is for early<br>which was provided on the member registration page.                                                                  | unication purposes only. Changing your Email ID will not change the primary ema                                                                                                    | all address used as your Login ID                                                                                      |                                                          |                                                        |
| / I agree that AvMed may send emails to me in                                                                                                    | inencrypted form as explained in the <u>Terms and Conditions</u> when AvW                                                                                                    | ted believes such emails are approp                                                                                    | riate for the message                                    | ð.                                                     |
| Text Messages from AvMed                                                                                                    |                                                                                                    |                                                                                                    |                                                          |                                                        |
| You can receive personalized messages about you                                                                                                    | health and health plan on your mobile device, including benefit upd                                                                                                    | lates, money-saving tips and reminde                                                                                   | ers about tests.                                         |                                                        |
| • Yes, I want to receive text messages.                                                                                                    |                                                                                                    |                                                                                                    | Ingresa tu núr                                           | nero de teléfono móvil                                 |
| O No, thank you. I prefer not to receive any text m                                                                                                    | assoges.                                                                                                    |                                                                                                    | y selecciona l                                           | a casilla para optar por                               |
| Your registered Mobile Number is                                                                                                    |                                                                                                    |                                                                                                    |                                                          | os mensajes de texto.                                  |
| Do you want to change it? Change Mobile Nun                                                                                                    | ber                                                                                                    |                                                                                                    |                                                          |                                                        |
| "Mobile Phone/Text                                                                                                    |                                                                                                    |                                                                                                    |                                                          |                                                        |
|                                                                                                    | ]                                                                                                    |                                                                                                    |                                                          |                                                        |
| <ul> <li>By clicking here, I authorize AvMed, its affiliates<br/>including using an automated system for the se<br/>calls, marketing, or for advertising benefits, pro</li> </ul> | and service providers to deliver, or cause to be delivered, calls and n<br>lection or dialing of talephone numbers, or playing of a recorded mes<br>ducts, and services that may be of interest. I understand that this const | nessages to me in unencrypted form<br>ssage or artificial or prerecorded voic<br>ent is not required to make any purch | as explained in the j<br>ce, for any purposes,<br>nases. | erms and Conditions,<br>including for telephonic sales |
| Language Preference                                                                                                    |                                                                                                    |                                                                                                    |                                                          |                                                        |
| You can easily choose your preferred language to                                                                                                    | eceive communication from AvMed.                                                                                                    |                                                                                                    | Seleccio                                                 | na tu preferencia de idio                              |
| • English                                                                                                    |                                                                                                    |                                                                                                    | y haz cli<br>nuestros                                    | c en la casilla para acep<br>: Término y Condiciones   |
|                                                                                                    |                                                                                                    |                                                                                                    |                                                          |                                                        |
| Go Paperless (Print versus Digital)                                                                                                    |                                                                                                    |                                                                                                    |                                                          |                                                        |
| Go paperless to receive your communications elec                                                                                                    | tronically. Signing up for paperless communications does not preclude                                                                                                    | e receiving certain communications v                                                                                   | via the US Postal Serv                                   | ice that are mandated by law                           |
| and we are required to send by mail. We give prive                                                                                                    | cy and information security the highest of priorities. Read our <b><u>Privacy P</u></b>                                                                                                    | Policy.                                                                                                    | Selecci                                                  | ona para recibir comunic                               |
|                                                                                                    |                                                                                                    |                                                                                                    | electrór                                                 | icamente y haz clic en la                              |
| <ul> <li>I agree to the <u>Terms and Conditions</u>.</li> </ul>                                                                                                    |                                                                                                    |                                                                                                    | para ac                                                  | eptar nuestros Término                                 |
|                                                                                                    |                                                                                                    |                                                                                                    | - 11 P                                                   | IlCourt Max Dest                                       |
| Save My Preferences                                                                                                    |                                                                                                    |                                                                                                    | Haz cli<br>bara d                                        | c en "Save My Preferend<br>Jardar tus preferencias     |
|                                                                                                    |                                                                                                    |                                                                                                    | para g                                                   |                                                        |